# **Tutorial 2**

# Erstellen, Kompilieren und Ausführen eines C-Programms

# Copyright © Institut für Informatik, Universität Leipzig ph v/2010/03

In dieser Aufgabe wiederholen wir das Anlegen von Datasets (Allocate) sowie das Füllen mit Daten unter Verwendung des ISPF-Editors, und Sie lernen kennen, wie man ein C-Programm unter Z/OS schreibt, kompiliert und ausführt.

Hinweis: Dieses Tutorial wurde unter Verwendung der Benutzer-ID "PRAKT20" erstellt. In allen Dateinamen müssen Sie "PRAKT20" durch ihre eigene Benutzer-ID ersetzen.

<u>Aufgabe</u>: Arbeiten Sie nachfolgendes Tutorial durch.

### 1. Einrichten der Entwicklungsumgebung

Wir müssen als erstes noch 2 Datasets anlegen. Der eine Dataset soll den Quellkode des C-Programms aufnehmen, der zweite die ausführbare Datei. Einen Dataset haben wir schon in der letzten Aufgabe erstellt: Den "PRAKT20.TEST.CNTL", welcher das JCL-Script enthält und zum Kompilieren benutzt wird.

<u>Aufgabe:</u> Legen Sie den Dataset PRAKT20.TEST.C ("PRAKT20" durch Ihre Benutzer-ID ersetzen) an. Verwenden Sie die gleichen Parameter wie im Tutorial zur Aufgabe 1. Legen Sie den Dataset PRAKT20.TEST.LOAD ("PRAKT20" durch Ihre Benutzer-ID ersetzen) an, welcher die ausführbare Datei nach dem Kompilieren aufnehmen soll. Verwenden Sie wieder die Ihnen bekannten Parameter, mit einem Unterschied: Statt im Dateiformat (Record format) "Fixed Block" soll dieser Dataset im Dateiformat "Undefined" erstellt werden. Dazu ist an der dafür vorgesehenen Stelle ein "U" als Parameter anzugeben.

# 2. Erstellen des Quelltextes des C-Programms

|                                                                                                    | ISPF Primary Option                                                                                                    | Menu                                                                                                    |
|----------------------------------------------------------------------------------------------------|----------------------------------------------------------------------------------------------------|----------------------------------------------------------------------------------------------------|
| 0 Setting<br>1 View<br>2 Edit<br>3 Utiliti<br>4 Foregro<br>5 Batch<br>6 Command<br>7 Dialog 9<br>8 LM Faci<br>9 IBM Pro<br>10 SCLM<br>11 Workpla | s Terminal and user parameters<br>Display source data or listin<br>Create or change source data<br>es Perform utility functions<br>und Interactive language processi<br>Submit job for language proce<br>Enter TSO or Workstation comm<br>Test Perform dialog testing<br>lity Library administrator functio<br>ducts IBM program development produ<br>SW Configuration Library Mana<br>ce ISPF Object/Action Workplace | User ID . : PRAKT20<br>gs Time : 15:03<br>Terminal. : 3278<br>Screen : 1<br>ng Language. : ENGLISH<br>ssing Appl ID . : PDF<br>ands TSO logon : IKJACCNT<br>TSO prefix: PRAKT20<br>ns System ID : DAVI<br>cts MVS acct. : ACCT#<br>ger Release . : ISPF 4.5 |
| Enter                                                                                                    | X to Terminate using log/list defau                                                                                                    | lts                                                                                                    |
| Option ===:<br>F1=Help                                                                                                    | > 2<br>F3=Exit F10=Actions F12=Can                                                                                                    | cel                                                                                                    |

Abbildung 1: "ISPF Primary Option Bildschirm"

Wir haben bisher die Utilities-Funktion benutzt, um unsere Entwicklungsumgebung anzulegen. Hierzu haben wir drei Partitioned Datasets angelegt. Jetzt wollen wir diesen Speicherplatz benutzen, um ein Programm zu schreiben, zu übersetzen und auszuführen.

Dies geschieht mit Hilfe der "Edit"-Funktion. Wie in Abbildung 1 demonstriert, geben wir eine "2" in die Kommandozeile des "ISPF Primary Option Menu" ein und betätigen die Eingabetaste.

| <u>M</u> enu <u>R</u> efList RefMode <u>U</u> tilities <u>L</u> MF <u>W</u> orkstation <u>H</u> elp                                                                                                    |        |
|----------------------------------------------------------------------------------------------------|--------|
| Edit Entry Panel                                                                                                    |        |
| ISPF Library:         Project         Group         Type         C         Member         V1                                                                                                    | list)  |
| Other Partitioned or Sequential Data Set:<br>Data Set Name<br>Volume Serial (If not cataloged)<br>Workstation File:<br>File Name                                                                                                    |        |
| Initial Macro       Options         Profile Name       / Confirm Cancel/Move/Replace         Profile Name       _ Mixed Mode         Format Name       _ Edit on Workstation         Data Set Password       _ Preserve VB record length |        |
| Command ===><br>F1=Help F3=Exit F10=Actions F12=Cancel                                                                                                    |        |
| IA* a                                                                                                    | 09/021 |

Abbildung 2: "Edit Entry"-Bildschirm

Wir wollen zuerst das Quellprogramm mit Hilfe des ISPF-Editors erstellen. Der "Edit Entry"-Bildschirm fordert uns auf, den Namen des zu editierenden Programms einzugeben (s. Abbildung 2).

Unser Quellprogramm soll als eine (von potentiell mehreren) Files in dem für Quellprogramme von uns vorgesehenen Partitioned Dataset PRAKT20.TEST.C gespeichert werden. Files innerhalb eines Partitioned Datasets werden als Members bezeichnet. Zur Unterscheidung brauchen die einzelnen Members einen Namen.

Wir bezeichnen unseren Member als V1 (Version 1). Der volle Name dieses Members ist PRAKT20.TEST.C(V1). Wir geben diese Werte in die dafür vorgesehenen Felder des "Edit Entry"-Bildschirmes ein. Es ist also, wie in Abbildung 2 gezeigt, ihre Benutzer-ID ins Feld "*Project*", "TEST" ins Feld "*Group*", "C" ins Feld "*Type*" sowie "V1" ins Feld "*Member*" einzutragen. Anschließend betätigen Sie die Eingabetaste.

| <u>F</u> ile <u>E</u> d  | it <u>C</u> onfirm <u>M</u> | enu <u>U</u> tilities              | C <u>o</u> mpilers            | <u>T</u> est <u>H</u> el | Lp                 |                |
|--------------------------|-----------------------------|------------------------------------|-------------------------------|--------------------------|--------------------|----------------|
| EDIT<br>***** ***        | PRAKT20.TEST.(              | C(V1) - 01.00                      | op of Data *'                 |                          | Columns 0000.      | 1 00072        |
| ==MSG> -Wa<br>==MSG><br> | rning- The UND<br>your ed:  | D command is no<br>it profile usin | ot available<br>ng the commar | until you<br>nd RECOVER  | ı change<br>RY ON. |                |
| · · · · · · ·            |                             |                                    |                               |                          |                    |                |
| <br>                     |                             |                                    |                               |                          |                    |                |
| · · · · · · ·            |                             |                                    |                               |                          |                    |                |
| · · · · · · ·            |                             |                                    |                               |                          |                    |                |
| · · · · · · ·            |                             |                                    |                               |                          |                    |                |
| · · · · · · ·            |                             |                                    |                               |                          |                    |                |
|                          |                             |                                    |                               |                          |                    |                |
| *****                    |                             |                                    |                               |                          |                    |                |
| Command ==<br>F1=Help    | =>                          | F5=Rfind                           | F6=Rchange                    | F12=Cand                 | Scroll ===<br>cel  | => <u>page</u> |
| IA* a                    |                             |                                    |                               |                          |                    | 23/015         |

#### Abbildung 3: ISPF-Editor

Abbildung 3 zeigt die Oberfläche des ISPF-Editors (s. Tutorial 1c). Für die Eingabe des Programmtextes benutzen wir nur die erforderlichen alphanumerischen Tasten. Wir verwenden keine Tasten zur Steuerung außer der DEL-Taste und bewegen den Cursor mit Hilfe der Pfeiltasten.

| <u>F</u> ile             | <u>E</u> dit           | <u>C</u> onfirm                                                                         | <u>M</u> enu <u>U</u>            | <u>I</u> tilities                 | C <u>o</u> mpilers         | <u>T</u> est       | <u>H</u> elp                          |                    |
|--------------------------|------------------------|-----------------------------------------------------------------------------------------|----------------------------------|-----------------------------------|----------------------------|--------------------|---------------------------------------|--------------------|
| EDIT<br>******<br>==MSG> | PF<br>******<br>-Warni | AKT20.TES                                                                               | T.C(V1)<br>*********<br>NDO comm | - 01.00<br>****** To<br>and is no | op of Data<br>ot available | *******<br>e until | Columns<br>************<br>vou change | 00001 00072        |
| ==MSG>                   |                        | your                                                                                    | edit pro                         | file usin                         | ng the comm                | and REC            | OVERY ON.                             |                    |
| * * * * * *              | #inclu                 | de <stdio< td=""><td>.h&gt;</td><td></td><td>-</td><td></td><td></td><td></td></stdio<> | .h>                              |                                   | -                          |                    |                                       |                    |
| * * * * * *              | main()                 |                                                                                         |                                  |                                   |                            |                    |                                       |                    |
| * * * * * *              | {                      |                                                                                         |                                  |                                   |                            |                    |                                       |                    |
| * * * * * *              | pri                    | .ntf(" Hal                                                                              | lo Welt,                         | unser e                           | stes TSO- <u>P</u>         | rogramm            | \n");                                 |                    |
|                          | }                      |                                                                                         |                                  |                                   |                            |                    |                                       |                    |
|                          |                        |                                                                                         |                                  |                                   |                            |                    |                                       |                    |
|                          |                        |                                                                                         |                                  |                                   |                            |                    |                                       |                    |
|                          |                        |                                                                                         |                                  |                                   |                            |                    |                                       |                    |
|                          |                        |                                                                                         |                                  |                                   |                            |                    |                                       |                    |
|                          |                        |                                                                                         |                                  |                                   |                            |                    |                                       |                    |
|                          |                        |                                                                                         |                                  |                                   |                            |                    |                                       |                    |
|                          |                        |                                                                                         |                                  |                                   |                            |                    |                                       |                    |
| * * * * * *              |                        |                                                                                         |                                  |                                   |                            |                    |                                       |                    |
| * * * * * *              |                        |                                                                                         |                                  |                                   |                            |                    |                                       |                    |
| * * * * * *              |                        |                                                                                         |                                  |                                   |                            |                    |                                       |                    |
| Command                  | ===>                   |                                                                                         |                                  |                                   |                            |                    | Scrol                                 | 1 ===> <u>page</u> |
| F1=Hel                   | .p                     | F3=Exit                                                                                 | F5=                              | Rfind                             | F6=Rchang                  | e F12=             | Cancel                                |                    |
| MA* a                    |                        |                                                                                         |                                  |                                   |                            |                    |                                       | 10/050             |
|                          |                        |                                                                                         |                                  |                                   |                            |                    |                                       |                    |

#### Abbildung 4: ISPF-Editor mit C-Programm

Wir schreiben das in Abbildung 4 gezeigte C-Programm.

Durch Betätigen der F3-Taste kehren wir zum vorherigen Bildschirm zurück. Unser Programm wird automatisch abgespeichert (saved).

#### Wichtiger Hinweis:

Alle Schlüsselworte des Programmcodes müssen klein geschrieben werden. Achten Sie auch darauf, dass der Modus, der klein geschriebene Buchstaben während des Abspeicherns in groß geschriebene konvertiert, ausgestellt ist. Wenn nicht, können Sie, während der ISPF-Editor geöffnet ist, "CAPS OFF" gefolgt von der Eingabetaste in die Kommandozeile eingeben.

| <u>M</u> enu <u>R</u> efList R <u>e</u> fMode <u>U</u> tilities <u>L</u> MF <u>W</u> orkstation <u>H</u> elp                                            |
|----------------------------------------------------------------------------------------------------|
| Edit Entry Panel Member V1 saved                                                                                                    |
| ISPF Library:<br>Project <u>PRAKT20</u><br>Group <u>TEST</u><br>Type C                                                                                  |
| Member (Blank or pattern for member selection list)                                                                                                    |
| Other Partitioned or Sequential Data Set:<br>Data Set Name<br>Volume Serial (If not cataloged)                                                          |
| Workstation File:<br>File Name                                                                                                    |
| Options Initial Macro / Confirm Cancel/Move/Replace Profile Name Mixed Mode Format Name Edit on Workstation Data Set Password Preserve VB record length |
| Command ===><br>F1=Help F3=Exit F10=Actions F12=Cancel                                                                                                  |
| MA* a 09/019                                                                                                    |

Abbildung 5: "Edit Entry Panel"-Bildschirm

Rechts oben erscheint die Meldung, dass unser Member abgespeichert wurde (s. Abbildung 5).

Durch erneutes Eingeben des Member-Namens sowie durch Betätigen der Eingabetaste rufen wir den ISPF-Editor nochmals auf (s. Abbildung 2).

```
File Edit Confirm Menu Utilities Compilers Test Help
      PRAKT20.TEST.C(V1) - 01.00
                                          Columns 00001 00072
EDIT
==MSG> -Warning- The UNDO command is not available until you change
==MSG>
      your edit profile using the command RECOVERY ON.
000100 #include <stdio.h>
000200 main()
000300 {
000400
       printf(" Hallo Welt, unser erstes TSO-Programm \n");
000500 }
Command ===>
                                            Scroll ===> PAGE
         F3=Exit
                                     F12=Cancel
                   F5=Rfind
                             F6=Rchange
 F1=Help
                                                    23/015
MA*
    a
```

Abbildung 6: C-Programm mit Zeilennummern

Abbildung 6 zeigt: Der Editor hat unser Programm mit Zeilennummern versehen. Wir könnten es jetzt abändern, brauchten dazu aber Kenntnisse des ISPF-Editors.

Für Interessierte gibt es eine umfangreiche Dokumentation von IBM unter

http://ranch.state.nd.us/pdf/pdf/ispedt04.pdf

Wir betätigen die F3-Taste, um zum "Edit Entry Panel" zu gelangen.

# 3. Erstellen und Ausführung des JCL-Scriptes

| Menu                                    | <u>R</u> efList                      | R <u>e</u> fMode               | <u>U</u> tilities       | <u>L</u> MF     | <u>W</u> orkstation                                               | Help                                          |       |
|-----------------------------------------|--------------------------------------|--------------------------------|-------------------------|-----------------|-------------------------------------------------------------------|-----------------------------------------------|-------|
|                                         |                                      |                                | Edit                    | Entry           | 7 Panel                                                           |                                               |       |
| ISPF Li<br>Proj<br>Grou<br>Type<br>Memb | brary:<br>ect<br>                    | PRAKT20<br>TEST<br>CNTL<br>V1_ | -<br>- · · · -<br>- (B: | lank c          | · · ·                                                             |                                               | ist)  |
| Other P<br>Data<br>Volu                 | artitione<br>Set Name<br>me Serial   | ed or Sequ<br>9<br>            | ential Data             | a Set:<br>f not | cataloged)                                                        |                                               |       |
| Worksta<br>File                         | tion File<br>Name                    | *:<br>• • • _                  |                         |                 |                                                                   |                                               |       |
| Initial<br>Profile<br>Format<br>Data Se | Macro .<br>Name<br>Name<br>t Passwor | · · ·<br>· · ·<br>· · · ·      |                         | -<br>-<br>-     | ptions<br>Confirm Can<br>Mixed Mode<br>Edit on Wor<br>Preserve VE | cel/Move/Replace<br>kstation<br>record length |       |
| Command<br>F1=Hel                       | . ===><br>.p F3                      | =Exit                          | F10=Action              | ns Fl           | 2=Cancel                                                          |                                               |       |
| lA* a                                   |                                      |                                |                         |                 |                                                                   | C                                             | 9/021 |

Abbildung 7: "Edit Entry Panel"-Bildschirm

Unter Unix brauchen wir in der Regel ein "Make File", um ein C-Programm zu übersetzen. Unter TSO wird dafür ein "Compile Script File"benötigt. Wir legen alle "Compile Scripts" als Members in dem von uns dafür vorgesehenen Partitioned Dataset PRAKT20.TEST.CNTL ab. In der letzten Aufgabe haben wir schon vorgearbeitet und schon ein solches Script PRAKT20.TEST.CNTL(V1) erstellt, das wir nun verwenden wollen, um unser Quell-Programm zu übersetzen, zu linken und das ausführbare Maschinenprogramm (Binary) abzuspeichern.

Die hierfür verwendete Scriptsprache ist die "Job Control Language" (JCL).

JCL ist sehr leistungsfähig und bestens geeignet, sich wiederholende komplexe Vorgänge im Großrechnerbereich zu automatisieren. JCL ist der Standard für die Stapelverarbeitung.

Neben JCL existieren weitere Scriptsprachen unter z/OS. Weit verbreitet ist REXX. Letzteres ist etwa vergleichbar mit Perl oder Tcl/TK und wie diese auf unterschiedlichen Plattformen verfügbar.

Wir geben als Typ "CNTL" sowie als Member "V1" ein und betätigen die Eingabetaste (s. Abbildung 7).

```
File Edit Confirm Menu Utilities Compilers Test Help
           PRAKT20.TEST.CNTL(V1) - 01.00
                                                        Columns 00001 00072
EDTT
 ==MSG> -Warning- The UNDO command is not available until you change
        your edit profile using the command RECOVERY ON.
==MSG>
 ''''' //PRAKT20C JOB (), CLASS=A, MSGCLASS=H, MSGLEVEL=(1,1), NOTIFY=&SYSUID,
 ••••• //
                     TIME=1440
 ''''' //PROCLIB JCLLIB ORDER=CBC.SCBCPRC
 ..... //CCL EXEC PROC=EDCCB,
 INFILE='PRAKT20.TEST.C(V1)',
 •••••• //
                    OUTFILE='PRAKT20.TEST.LOAD(V1),DISP=SHR'
 . . . . . .
 . . . . . .
 . . . . . .
 . . . . . .
 . . . . . .
 . . . . . .
 . . . . . .
 . . . . . .
 . . . . . .
 * * * * * *
Command ===> _
                                                          Scroll ===> PAGE
 F1=Help
              F3=Exit
                          F5=Rfind
                                      F6=Rchange F12=Cancel
MA*
                                                                      23/015
     а
```

#### Abbildung 8: JCL-Script

Wenn Sie an der letzten Übung teilgenommen haben, müsste jetzt, wie in Abbildung 9 dargestellt, Ihr damals erstelltes JCL-Script angezeigt werden. Wenn nicht, müssten Sie, wie in Abbildung 8 gezeigt, das JCL-Script nachträglich erstellen.

Unser JCL-Script macht einen reichlich kryptischen Eindruck. JCL-Scripte werden dadurch gekennzeichnet, dass alle Zeilen mit "//" beginnen.

Das Script besteht aus 3 Statements, die jeweils in den Zeilen 1, 3 und 4 anfangen. Wenn ein Statement nicht in eine Zeile paßt, besagt ein Komma am Ende der Zeile, dass die Fortsetzung in der nächsten Zeile erfolgt. Zeilen 2, 5 und 6 sind solche Fortsetzungszeilen.

Ein JCL Statement (Record) besteht aus 4 Teilen:

- // in Spalte 1 und 2
- Label Feld, bis zu 8 Zeichen lang, beginnt in Spalte 3
- Statement Type, beginnt in Spalte 12
- Parameter

Das erste Statement in einem JCL-Script ist immer ein "JOB" Statement. Es enthält eine Reihe von Dispositionsparametern, die von dem "z/OS Job Entry Subsystem" ausgewertet werden. Es ist üblich, als Label für das Job-Statement die TSO-Benutzer-ID (hier "PRAKT20") plus einen angehängten Buchstaben zu verwenden. Aus diesem Grund haben TSO-Benutzer-ID's eine maximale Länge von 7 Zeichen.

Das dritte Statement unseres Scripts ist ein EXEC Statement. Es enthält die Anweisung, die Prozedur "EDCCB" abzuarbeiten. "EDCCB" ist ein von TSO zur Verfügung gestelltes Script, welches

- den C-Compiler aufruft,
- anschließend den Linkage-Editor aufruft,
- den zu übersetzenden Quelltext als Member eines Partitioned Datasets mit dem Namen INFILE='...' erwartet
- das erstellte Maschinenprogramm unter OUTFILE='...' abspeichert.

Es existiert eine große Anzahl derartiger vorgefertigter Scripte, die zusammen mit z/OS ausgeliefert werden. Der Systemadministrator stellt sie in "JCL Libraries" (JCLLIB) zusammen. Es existieren häufig mehrere "JCL Libraries". Was, wie und wo ist von einer Installation zur nächsten oft verschieden und wird vom Systemadministrator verwaltet.

Das mittlere JCL-Statement "JCLLIB ORDER=CBC.SCBCPRC" definiert, in welcher "JCL Library" das Script "EDCCB" zu finden ist.

```
File Edit Confirm Menu Utilities Compilers Test Help
EDTT
        PRAKT20.TEST.CNTL(V1) - 01.00
                                              Columns 00001 00072
==MSG> -Warning- The UNDO command is not available until you change
       your edit profile using the command RECOVERY ON.
==MSG>
000100 //PRAKT20C JOB (),CLASS=A,MSGCLASS=H,MSGLEVEL=(1,1),NOTIFY=&SYSUID,
000200 //
                 TIME=1440
000300 //PROCLIB JCLLIB ORDER=CBC.SCBCPRC
000400 //CCL EXEC PROC=EDCCB,
000500 //
                INFILE='PRAKT20.TEST.C(V1)',
000600 //
                OUTFILE='PRAKT20.TEST.LOAD(V1),DISP=SHR'
 Command ===> SUB
                                                Scroll ===> PAGE
                     F5=Rfind
                               F6=Rchange F12=Cancel
 F1=Help
           F3=Exit
MA*
                                                         23/018
    а
```

Abbildung 9: Ausführung des JCL-Scriptes

Unser Compile- und Link-Script kann nun ausgeführt werden. Wir geben, wie in Abbildung 9 gezeigt, auf der Kommandozeile "SUB" (für Submit) ein und betätigen die Eingabetaste.

| TSO       | JES       | USS       | CICS      | DB2       | andere |
|-----------|-----------|-----------|-----------|-----------|--------|
| Subsystem | Subsystem | Subsystem | Subsystem | Subsystem |        |
|           |           | z/OS I    | Kernel    |           |        |

Subsystem" (JES) "Job Entry des z/OS-Betriebssystems Das dient dazu, Stapelverarbeitungsaufträge (Jobs) auf die einzelnen CPU's zu verteilen und der Reihe nach abzuarbeiten. Jobs werden dem "JES"-Subsystem in der Form von JCL-Scripten zugeführt, wobei deren erstes JCL-Statement ein JOB-Statement sein muß. PRAKT20.TEST.CNTL(V1) Das Kommando "SUB" ist ein derartiges Script. (Submit) bewirkt, dass PRAKT20.TEST.CNTL(V1) in die Warteschlange der von JES abzuarbeitenden Aufträge eingereiht wird.

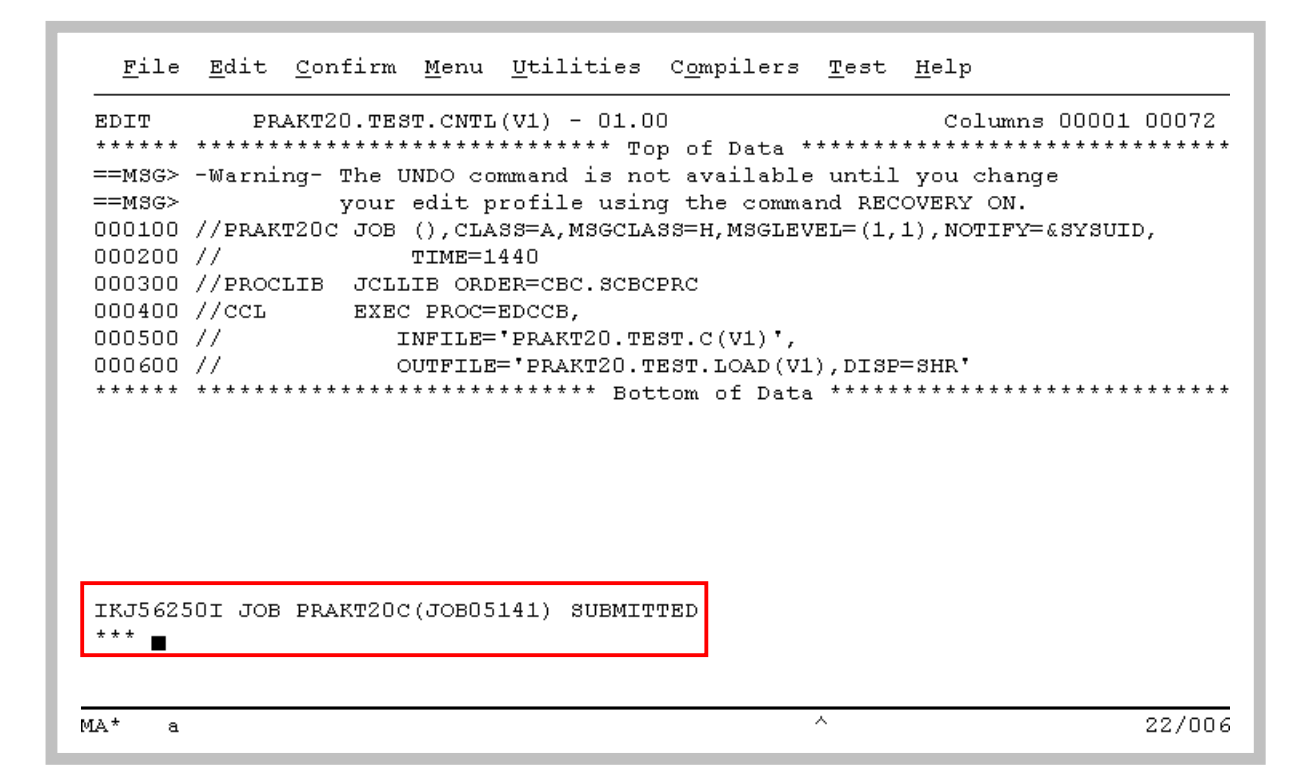

Abbildung 10: Meldung ''JOB PRAKT20C(JOB05141) SUBMITTED''

Der JCL-Kommando-Interpreter überprüft die Syntax des Scripts. Falls er keinen Fehler findet, übergibt (submitted) er den Job zur Abarbeitung an das JES-Subsystem. Die Meldung oberhalb der Kommandozeile besagt, dass dies hier der Fall ist (s. Abbildung 10). Der Job erhält die Nummer 05141. Diese Nummer kann z.B. vom Systemadministrator benutzt werden, um den Status der Verarbeitung dieses Jobs abzufragen.

Wir warten einige Sekunden und betätigen anschließend die Eingabetaste. Erscheint keine Meldung, hat JES das JCL-Script noch nicht endgültig abgearbeitet. Wir warten erneut einige Sekunden und Betätigen die Eingabetaste; wir wiederholen dies notfalls mehrfach, bis eine Statusmeldung, so ähnlich wie in Abbildung 11 dargestellt ist, ausgegeben wird.

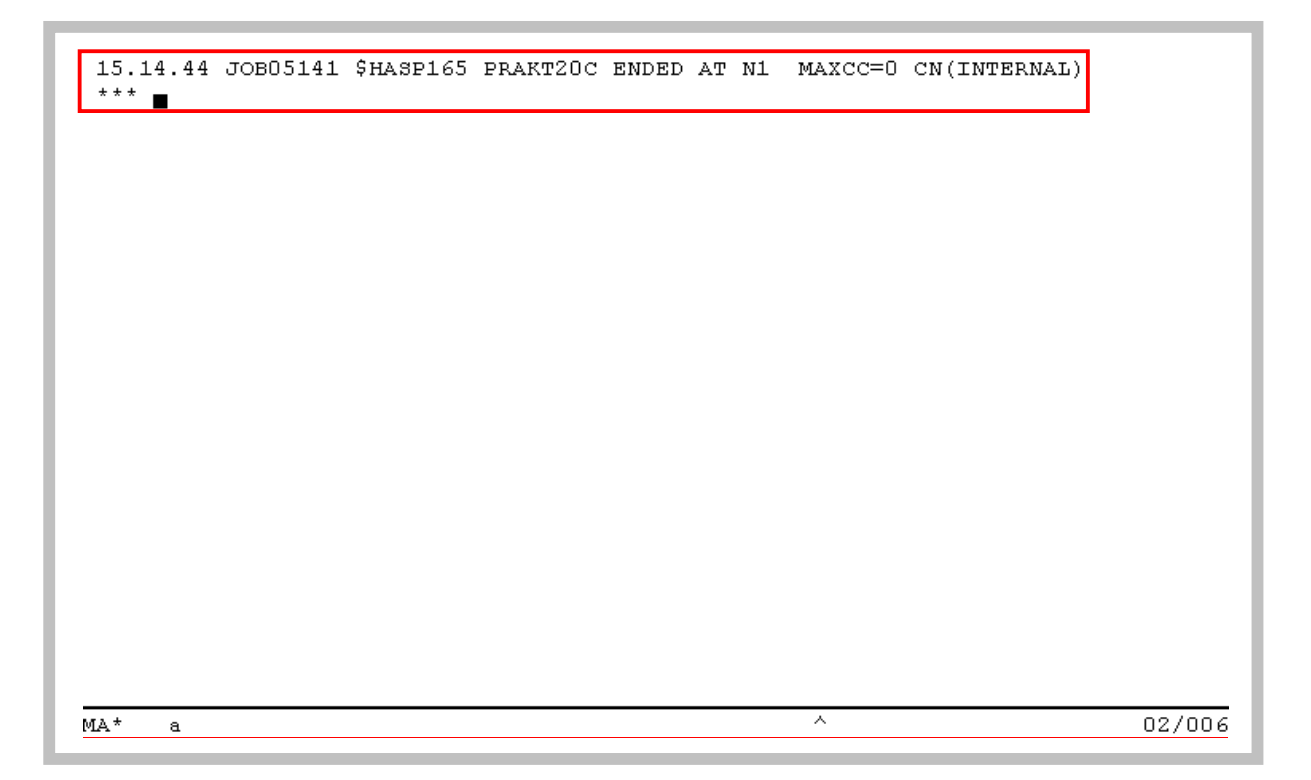

Abbildung 11: Statusmeldung nach Abarbeitung des JCL-Scriptes

"MAXCC-0" ist eine Erfolgsmeldung: Die Übersetzung ist erfolgreich durchgeführt worden. "MAXCC-4" ist ebenfalls OK, alles andere besagt, dass ein Fehler aufgetreten ist. In diesem Fall greifen Sie besser zum z/OS-C-Compiler-Handbuch.

Das übersetzte Programm ist nun ausführungsfertig in dem File

PRAKT20.TEST.LOAD(V1) abgespeichert.

z/OS gestattet es, Programme entweder interaktiv im Vordergrund oder als Stapelverarbeitungsprozesse durch JES im Hintergrund abzuarbeiten. Ersteres garantiert bessere Antwortzeiten, letzteres führt zu einem besseren Durchsatz. Warum wurde unser Programm im Hintergrund (Stapel) übersetzt ?

Ein z/OS-Server ist normalerweise ein Produktionssystem. Die Programmentwicklung ist dabei ein störender Faktor. Die Entwicklung von z/OS-Anwendungen erfolgt deshalb meistens auf einem separaten Entwicklungssystem. Dieses arbeitet vielfach mit einem für Entwicklungsaufgaben besser geeignetem Betriebssystem. Handelt es sich dabei um einen separaten z/OS-Rechner (oder eine LPAR auf dem gleichen Rechner) so wird dafür häufig das z/VM-Betriebsystem eingesetzt. In jedem Fall würde Entwicklung, Komponenten-Test und Systemtest auf der Entwicklungsmaschine erfolgen.

Das resultierende Quellprogramm ist dann im Normalfall fehlerfrei und kann sehr umfangreich sein. Nur in diesem Zustand wird es auf den z/OS-Produktionsrechner portiert. Das endgültige Übersetzen ist ein längerdauernder Prozess, dessen Ausführung besser im Stapel erfolgt. Diese Übersetzung ist in der Regel Teil eines komplexeren Produktionseinführungsprozesses, den ein Unternehmen benutzt, um unternehmenskritische Anwendungen einzuführen.

# 4. Ausführung des C-Programms

| Ī                                                          | Menu <u>U</u> tilitie                                                                                                    | s <u>C</u> ompilers <u>O</u> ptions <u>S</u> tatus <u>H</u> elp                                                                                                    |                                                                                                    |
|------------------------------------------------------------|----------------------------------------------------------------------------------------------------|----------------------------------------------------------------------------------------------------|----------------------------------------------------------------------------------------------------|
|                                                            |                                                                                                    | ISPF Primary Option Menu                                                                                                    |                                                                                                    |
| 0<br>1<br>2<br>3<br>4<br>5<br>6<br>7<br>8<br>9<br>10<br>11 | Settings<br>View<br>Edit<br>Utilities<br>Foreground<br>Batch<br>Command<br>Dialog Test<br>IM Facility<br>IBM Products<br>SCLM<br>Workplace | Terminal and user parameters<br>Display source data or listings<br>Create or change source data<br>Perform utility functions<br>Interactive language processing<br>Submit job for language processing<br>Enter TSO or Workstation commands<br>Perform dialog testing<br>Library administrator functions<br>IBM program development products<br>SW Configuration Library Manager<br>ISPF Object/Action Workplace | User ID . : PRAKT20<br>Time : 15:22<br>Terminal. : 3278<br>Screen : 1<br>Language. : ENGLISH<br>Appl ID . : PDF<br>TSO logon : IKJACCNT<br>TSO prefix: PRAKT20<br>System ID : DAVI<br>MVS acct. : ACCT#<br>Release . : ISPF 4.5 |
|                                                            | Enter X to                                                                                                    | Terminate using log/list defaults                                                                                                    |                                                                                                    |
| Op<br>F                                                    | tion ===> <mark>tso</mark><br>1=Help F3                                                                                                    | call 'prakt20.test.load(v1)'                                                                                                    |                                                                                                    |
| A*                                                         | a                                                                                                    | ^                                                                                                    | 23/04                                                                                                    |

Abbildung 12: "ISPF Primary Option Menu"-Bildschirm

Wir sind nun soweit, dass unser Programm ausgeführt werden kann. Durch mehrfaches Betätigen der F3-Taste kehren wir in das "ISPF Primary Option Menu" zurück (s. Abbildung 12). Auf der Kommandozeile geben wir den Befehl

tso call 'prakt20.test.load(v1)'

ein und betätigen die Eingabetaste. "prakt20.test.load(v1)" enthält das vom Compiler erzeugte Maschinenprogramm. "call" ist ein TSO-Kommando und ruft ein Programm auf. Wir sind aber im ISPF-Subsystem und nicht im TSO-Subsystem. "tso call" an Stelle von "call" bewirkt, dass der "call"-Befehl auch innerhalb des ISPF-Subsystems aufgerufen werden kann.

#### Wichtiger Hinweis:

Achten Sie darauf, daß Sie bei dem Befehl "tso call 'prakt20.test.load(v1)" die richtigen Hochkommas verwenden. Das Hochkomma, das auf den meisten Tastaturen über dem Zeichen "#" steht, ist das korrekte.

|                                                                                                    | ISPF Primary Option Menu                                                                                                    |                                                                                                    |
|----------------------------------------------------------------------------------------------------|----------------------------------------------------------------------------------------------------|----------------------------------------------------------------------------------------------------|
| 0 Settings<br>1 View<br>2 Edit<br>3 Utilities<br>4 Foreground<br>5 Batch<br>6 Command<br>7 Dialog Test<br>8 LM Facility<br>9 IBM Products<br>10 SCLM<br>11 Workplace | Terminal and user parameters<br>Display source data or listings<br>Create or change source data<br>Perform utility functions<br>Interactive language processing<br>Submit job for language processing<br>Enter TSO or Workstation commands<br>Perform dialog testing<br>Library administrator functions<br>IEM program development products<br>SW Configuration Library Manager<br>ISPF Object/Action Workplace | User ID . : PRAKT20<br>Time : 15:22<br>Terminal. : 3278<br>Screen : 1<br>Language. : ENGLISH<br>Appl ID . : PDF<br>TSO logon : IKJACCNT<br>TSO prefix: PRAKT20<br>System ID : DAVI<br>MVS acct. : ACCT#<br>Release . : ISPF 4.5 |
| Enter X to<br>Hallo Welt, uns<br>***                                                                                                    | Terminate using log/list defaults<br>er erstes TSO-Programm                                                                                                    |                                                                                                    |

Abbildung 13: Ausgabe unseres C-Programms

Abbildung 13 zeigt: Oberhalb der Kommandozeile erscheint die Ausgabe unseres C-Programms.

Sie können ein neues Quellprogramm PRAKT20.TEST.C(V2) schreiben und hierfür ein neues JCL-Script PRAKT20.TEST.CNTL(V2) erzeugen, was sich von PRAKT20.TEST.CNTL(V1) durch andere INFILE- und OUTFILE-Parameter unterscheidet (z.B. V2 statt V1). Letzteres resultiert in zusätzlichen Members in unseren drei Partitioned Datasets.

<u>Aufgabe:</u> Verfassen Sie ein eigenes funktionsfähiges C-Programm (keine Modifikation des vorgegebenen Hallo-Welt-Programms) und legen Sie den Quellkode in PRAKT20.TEST.C(V2) ab. Das angepaßte JCL-Script legen Sie bitte in PRAKT20.TEST.CNTL(V2) ab ("PRAKT20" ist bei beiden Datasets durch Ihre Benutzer-ID zu ersetzen). Erstellen Sie je einen Print-Screen von Ihrem ISPF-Fenster mit dem Quellkode Ihres Programms sowie von Ihrem ISPF-Fenster mit der Ausgabe Ihres C-Programms. Erzeugen Sie ebenfalls einen Print-Screen von dem ISPF-Fenster, das das von Ihnen modifizierte JCL-Script enthält. Schicken Sie die drei Print-Screens im Bitmap- oder JPEG-Format (pro Bild maximal 250 KByte) an die untenstehende Mailadresse.